# 中興大學就學貸款申請系統學生端操作說明

★先到「學校首頁」、「興大入口」<u>https://www.nchu.edu.tw/index</u>

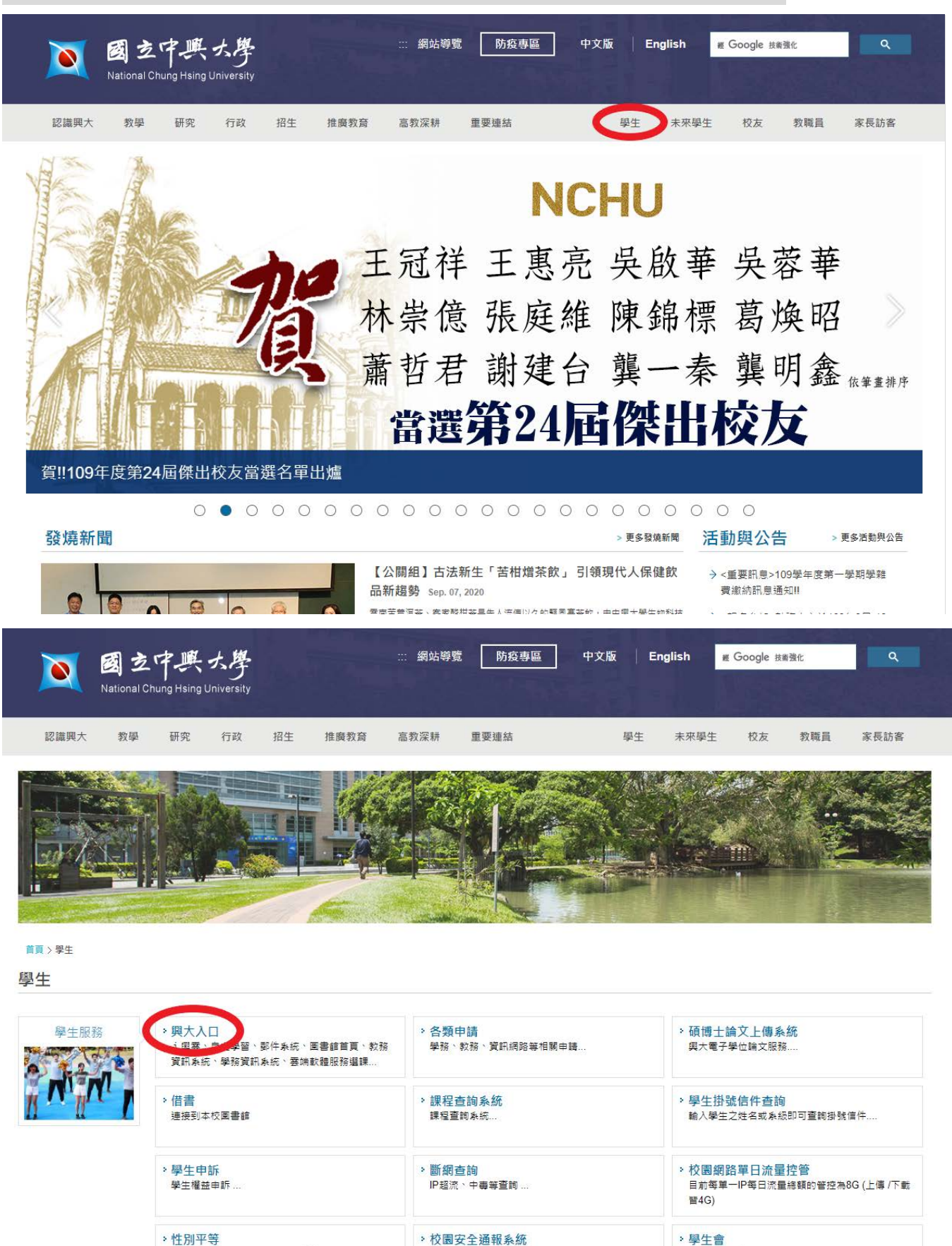

緊急報案亭,故障聯絡電話:04-22840285(駐警隊)

校園性侵害、性騷擾或性霸凌事件...

・学士音 學生會相關事宣… 啟用 Windows 移至 [設定] 以敵用 Windows・

### ★輸入學號與密碼,首次登入或忘記密碼請見網頁右邊說明。

| National Chung Hsing University NCHU Single Sign O | n System 中文   ENG                                                                                            |
|----------------------------------------------------|----------------------------------------------------------------------------------------------------|
|                                                    | ALL IN ONE LON THOSE                                                                                         |
| 系統登入                                               | 說明                                                                                                    |
| 使用者 ID:                                            | - <u>使用對象</u><br>• <u>蜈蚣及預設密碼</u><br>• <u>變更密碼 / 忘記密碼</u>                                                    |
| 学说以教育员 梁                                           | 輔助說明連結                                                                                                    |
| (請先繳更密碼                                            | - 登入問題排除                                                                                                    |
| 每6個月內變更一次)                                         | - 忘記密碼方法1圖解                                                                                                  |
| 登入 忘記密碼                                            | - 忘記密碼方法2圖解                                                                                                  |
|                                                    | - 二次認證密碼轉换設定                                                                                                 |
|                                                    | 一版面功能說明及攝作示範連結                                                                                               |
|                                                    | _ 各系统辉址列表(從單簽登入)                                                                                             |
|                                                    | _ 各系统原入口網址列表                                                                                                 |
|                                                    | 訊息公告區                                                                                                    |
|                                                    | 自105.11.07起配合資安新政策。密碼原則已修訂如下,請務必配合:<br>安全性及使用漂符合至少8碼目英數字、大小寫混合之規定<br>首次登入必須變更密碼,至少6個月內定期進行變更!!!              |
|                                                    | _ 若系統故障或帳號無法登入,而急需登入其中應用資訊系統時,<br>請參考 <u>原系統入口登入</u> ,如造成您的不便,請多包涵!!                                         |
|                                                    | _ 如您的書籤捷徑無法登入,<br>請從學校首頁=>"重要連結"=>"與大入口"登入<br>或更新您的書籤網址為https://portal.nchu.edu.tw/portal/。<br>請參閱公告說明或其附件內容 |

# ★選擇「各系統入口→學務資訊系統」

| ▲ 胡市靖教                                          | 资源探击系统                 |   |
|-------------------------------------------------|------------------------|---|
| ➡ <u>粉干浪畫</u>                                   | 貝になるが加<br>行政議會度間券調査    |   |
| ➡ <u>教学意見調賞與視音</u>                              | 學術研發服務網(學生)            |   |
| ➡ <u>核心能力與課程總覽</u>                              | 電子資源系統                 |   |
| ➡ 課程查詢                                          | 校園重大 / 緊急事件簡訊通報意願      |   |
| ➡ <u>郵件系統</u>                                   | 點名系統<br>今同士甫新生態亟達薩調查開養 |   |
| ➡ <u>自主學習</u>                                   | 王国八寺和工学自旭は前旦同也<br>選課   |   |
| ➡ 學習歷程                                          | 學期成績                   |   |
|                                                 | 我的學習成效                 | • |
| <u>常用功能清單</u>                                   | 儲存                     |   |
| ➡ 館藏查詢系統                                        |                        |   |
| ➡ 資源探索系統                                        |                        |   |
| → 行政協会度問券調査                                     |                        |   |
| ▶ 墨術研發服務網(墨牛)                                   |                        |   |
| ★ <u>〒 30 000000000000000000000000000000000</u> |                        |   |
|                                                 | 55                     |   |
|                                                 |                        |   |
| - <u>即有赤犰</u><br>- 公司十支站生路网络萨姆李明举               |                        |   |
|                                                 |                        |   |
| ILearning                                       |                        |   |
| <u> 各系統入口</u>                                   |                        |   |
|                                                 |                        |   |
| ▶ <u>字術研究服務語(学王)</u>                            |                        |   |
| ● <u>目王学習</u>                                   | _                      |   |
| ➡ 校園重大 / 緊急事件簡訊通報意                              |                        |   |
| ➡ <u>教務資訊系統</u>                                 |                        |   |
| ➡ 郵件系統                                          |                        |   |
| ➡ 圖書館首頁                                         |                        |   |
| ➡ <u>學務資訊系統</u>                                 |                        |   |
| 幸福軟器肥料                                          |                        |   |
| ➡ 諮商輔導申請暨轉介                                     |                        |   |
| ➡ <u>點名系統</u>                                   |                        |   |
| ➡ 個人電腦維護預約申請                                    |                        |   |
| ➡ <u>台泰日大専生學習成效與滿意度</u>                         | 調査                     |   |
| iLearning                                       |                        |   |
|                                                 |                        |   |
| ➡ 行政滿意度問業調查                                     |                        |   |

◎版權所有國立中興大學計算機及資訊網路中心 402 台中市南區國光路250號 資訊科學大樓2樓216室 TEL:04-22840306 ~ 309 #714 × #745 Fax:04-22871774

### ★選擇「助學資訊→就學貸款」

| ▶ 個人資訊管理               | <  |                                                                                                    |
|------------------------|----|----------------------------------------------------------------------------------------------------|
| ▶ 新生入學                 | <  | 隱私權政策聲明                                                                                                    |
| ▶ 學生請假系統               | <  | ●2010年~7721年~7721年~773<br>個人資料當事人之權利聲明 陽私權政策畫<br>親愛的朋友,感謝您蒞臨國立中興大學網站(以下簡稱本網站),關於您的個人隱私權,本網站絕對尊重並予以保護。為了讓您能夠更安心的使用本網站所                                                                                           |
| 學術論文獎勵                 | <  | 供之各項服務,特於此向您說明本網站的隱私權保護政策。                                                                                                    |
| ▶ 助學資訊                 | ~  | 一、本聲明適用範圍                                                                                                    |
| ▲ 學生獎助資料 ▲ 學雜費減免       |    | 本聲明適用於所有以國立中興大學名義申請之網域(Domain Name即www.nchu.edu.tw)所架設之網站,如secret.nchu.edu.tw、www.oaa.nchu.edu.tw、<br>www.osa.nchu.edu.tw、cc.nchu.edu.tw等均適用本聲明,但不適用於本網站功能連結之各政府機關網站或其他對外連結,您必須參考該連結網站中的隱<br>權保護政策,本網站不負任何連帶責任。 |
| ≗ 就學貸款                 |    | 二、關於個人資料之蒐集                                                                                                    |
|                        |    | 當您在瀏覽本網站或下載檔案時,並不會蒐集任何有關您的個人身份資料。而本網站提供之各項線上服務,將視服務需求請您提供姓名、身分證字號、單<br>電話、e-mail、通訊住址等個人最新、最真實之資料。本網站所蒐集之個人資料,將在國立中興大學所提供的業務範圍內或依法得為交互運用之規範下進<br>行,除注意只有調字外,不會該其做為報告篇會之結束目的以內之可論。                               |
| ▲ 物勢学生助学金<br>▲ 生活助學金系統 |    | 口,你这律为特殊定力,不管被装成满些口店集之特定自动外方之市应<br>此外,本網站在您使用服務信箱或其他互動性功能時,會保留您所提供的姓名、身分證字號、電子郵件地址、連絡方式及使用時間等。當您在瀏覽或查謝<br>頁資料時,本網站亦會保留伺服器自行產生的相關紀錄,包括您使用連線設備的IP位址、使用時間、瀏覽及點擊資料等紀錄,這些資料將提供本網站內音                                  |
| ▶ 學生宿舍                 | <  | 行網路流量和行為的調查分析,以利於提升本網站的服務品質,亚个會對對個別使用者運行資料對應或分析。<br>本細站有義務保護您的陽私,在未取得您的同意下,不會任章修改或刪除任何您的個人資料及檔案。除非經過您同章或符合以下情況始得為之:                                                                                             |
| ▶ 生涯規劃歷程               | <  | 1.經由合法的途徑。                                                                                                    |
| ■ 導生系統                 | <  | 2.保護或防衛相關網路民眾的權利或所有權。<br>3.為保護本網站各相關單位之權益。                                                                                                    |
| ▶ 健諮中心                 | <  | 本網站絕不會任意出售、交換、或出租任何您的個人資料給其他團體、個人或私人企業。而下列情形者除外:                                                                                                    |
| ▶ 學生社團                 | <  | 1.配合司法單位合法的調查。<br>2.依法配合相關權責機關依職務需要之調查或使用。<br>3.許会相關社会機構範立会保護要求下,進行線站服務維護管理及多統調整筆作業。                                                                                                    |
| ▶ 校內外活動申請系統            | <  |                                                                                                    |
| ▶ 學生社團(測)              | <  | ニ ` 約圴女土液市」 移行 変 [設定] 以数用 Windows                                                                                                    |
|                        | 11 |                                                                                                    |

### ★看完說明後,將網頁捲至最下方,按「下一步」。

◎為符合單一繳費單政策,請務必於學校公告之就貨申請期間至學校就貨系統登錄填表。

<u>請於112/1/30上午10點至2/13下午5點前</u>至學校就賃券統登錄填表,並於台銀對保期間(8月1日超開放對保)至台銀對保,並於2<u>月13日前將就貸資料繳交至學校(親送或藝畜皆可)</u>。

### <u>請同學填表前務必参考下列兩個網頁資訊(學雜費標準/減免標準)</u>,自行驗算是否正確,

#### 若有錯誤請來電生輔組處理後再至台銀對保,以免要至台銀重新對保,不便之處敬請見諒!

#### ※學雜書標準請參考教務處學雜<mark>費資訊專區。研</mark>究所學生有休學過未繳滿4學期基本學分費者,請務必確認系統是否有自動帶出基本學分費金額。

※學雜書減免標準請參考生**輔組學雜費減免網頁**。若為原住民、低收或重殘減免者,可再減免保險106元(上學期)107元(下學期)。

※減免計算基準:研究所學費=(學分費+學雜費基數)x0.63,雜費=(學分費+學雜費基數)x0.37。

※ 中貸住宿費請自行填還宿舍代碼與金額(男宿③信齋12615元,②仁齋8800元、③義齋9416元、④禮齋9285元、③智齋9281元、D與大二村4人房13581元、E與大二村2人房18297元。女宿⑥動軒9481元、②苹軒7000元、⑧怡軒7100元、⑨供軒8400元,A該軒4人房13379元、B該軒2人房19481元 搶7542元、(0)校外住宿貴(至多19481元))

·<mark>宿舍代碼務必選取正確 申貸校外住宿費者,於鍛交申貸文件至生輔組時,需一併缴交住宿契約影本,以配合後續審計部查帳之用。</mark> ※列印申請表要設定「列印背景」:網頁左上方「檔案」-「設定列印格式」-勾選「列印背景色彩與影像」。台銀希望學校的申請表有列印學校logo浮水印。

·將就貸文件繳至生輔組隔日後,請務必上<sup>集</sup>e學雜費入口網查詢是否有不可貸、未貸或不想貸之項目費用未繳,結有請於總費期限內利用超商、ATM、信用卡與一銀額櫃方式補繳完畢,逾期未繳者勒令退學。

- 欲同時辦理減免與就學貸款者,請先辦理減免後再辦就學貸款,以免多貨要再至台銀修改金額,且請暫勿職學雜費,於辦理完減免與就貨後再補繳費用,若先繳款視同放棄申請資格。
- 不可貸項目:語言設備使用費、預繳宿舍電費及財產保證金、宿舍清潔費與清潔保證金。
- 教育學程限有資格選修教育學分者,才可貸。

#### ※就學貸款文件繳交說明

- · 繳件期限: 112/2/13(星期一)下午5點前。
- 繳交申請文件:完成對保之台灣銀行就學貸款申請書第二聯、本校就學貸款預估繳費清單,共2件。請注意2張表單之總金額要一樣。
- · 繳交地點:生輔組(惠蓀堂二樓)04-22840224、04-22840225
- 亦可用**限掛或宅急便**將文件寄至台中市南區與大路145號生活輔導組 · 謝謝。
- ·查詢是否已繳件完成: 請查詢學生獎助資料是否有出現本學期就學貸款的金額,如有資料,即代表繳件完成。

#### ※服務時間及連絡電話

- 生輔組:週一至週五8:00~12:00 及13:00~17:00 ,洽詢電話04-22840663。
- · 進修學士班: 洽詢電話04-22840225。
  - 。 寒暑假週一至週五8:00~12:00及13:00~17:00
  - ◎ 上課期間:13:00~21:00

※就學貸款申請流程請參考 生輔組就學貸款 網頁。

※<u>本校就貸系統操作說明</u>。

※臺灣銀行就學貸款入口網。(系統操作說明)

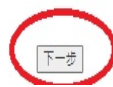

### ★請仔細閱讀注意事項,再按「我已閱讀上述就學貸款申請注意事項並會

### 遵守規定」。

### 就學貸款申請注意事項

- 為瞭解借還款之權益與責任,申請前請先詳讀高級中等以上學校學生就學貸款辦法及高級中等以上學校學生就學貸款作業要點並 至臺灣銀行就學貸款入口網站瞭解借還款相關規定。
- 2. 申請前,請先確認符合下列申請條件之一(由校方查調,不須提供相關證明文件):
  - A. 家庭年所得114萬元以下。
  - B. 家庭年所得114至120萬元者,並同意自撥款日起按月自付半額利息。
  - C. 家庭年所得120萬元以上且學生本人及兄弟姊妹合計有2位同時就讀立案之國內高中以上者,並同意自撥款日起按月自付利息。

#### 家庭年收入總額計算依學生年齡及婚姻狀況情形區分為5類:

- (1)學生未婚者,為其與法定代理人合計之家庭所得總額。
- (2)學生成年且未婚,為其與父母合計之家庭所得總額;其父母離婚者,為其與父或母之一方合計之家庭所得總額。
- (3)學生成年且未婚,而其父母均死亡者,為其本人之所得總額。
- (4)學生已婚者,為其與配偶合計之家庭所得總額。
- (5)學生離婚或其配偶死亡者,為其本人之所得總額。

※申辦就貸之學生務必於本學期註冊日前將(1)台銀對保聯及(2)本校就學貸款申請表繳至生輔組/進修部學生請繳至進修學士班學務辦 公室,逾期未繳件者視同放棄申請,請自行繳交學雜費。

- 貸款之申貸、償還、利息核算等作業程序與逾期放款、催收款、呆帳之處理及其他應遵行事項,依中央主管機關,承貸銀行及財團法 人中小企業信用保證基金所定之相關規定辦理。
- 學生或保證人未依貸款契約償還借款者,由承貸銀行依法追繳,並將資料送請財團法人金融聯合徵信中心建檔,列為金融債信不良 往來戶,並揭露至貸款完全償還為止;已償還者,由承貸銀行通知財團法人金融聯合徵信中心註銷紀錄。
- 自109學年度起,教育部公告之受傳染病疫情(武漢肺炎)影響者並符合就學貸款資格者,且家庭年所得在114萬以上者,可檢附自述 書(必備)、企業主證明、投保資料表、薪轉證明(三者擇一)於9月30日前送至生輔組,經審核通過後,在學期間利息可改由政府負 擔。
- 2. 教育部「受傳染病疫情影響學生申請就學貸款生活費證明」表單下載及申辦流程圖(需在向銀行對保前完成)
- 3. 在申請就學貸款前,務必先確認符合申請資格再申請。不符合資格者可多加利用各家銀行提供之信用卡繳交學費(多家銀行提供0利 率分期付款)。

|          | 较不 III N 断用 Mindows               |
|----------|-----------------------------------|
| 測試學號: 我已 | 調讀上述就學貸款申請注意事項並會遵守規定「以及用 Windows。 |

★按「填表」。

### 資料檢視--> 您尚未填表!

減免類別:0[無]-->無

※若下列登錄資料正確,可按 印表 功能,列印送台灣銀行申請就學貸款清單!!

※若下列登錄資料要修正或尚未填表, a 先按 填表 功多 再按[印表]功能印清單!!

| 繳費項目:                                                                                                    | 學分數*    | 金額            |
|----------------------------------------------------------------------------------------------------|---------|---------------|
| 1.學士班學雜費、 100學年度起入學之碩博士班基本學分費:                                                                                                    |         | 元             |
| 2.碩士班 / 博士班學雜費基數                                                                                                    |         | 元             |
| 3.碩士在職專班學雜費基數:                                                                                                    |         | 元             |
| 5. 產事 <u>班及</u> 100學年度以前入學之碩博士班每學分1490元,擬修:,擬修                                                                                                    | *       | 元             |
| 6.碩士在職專班:(碩士論文修第3次則免繳學分費,請勿多貨論文學分費)<br>A.EMBA聯招組106學年度前入學者每學分7000元、107學年起9000元:EMBA企業領袖組106學年度前入學者                                                                                          | A:*     |               |
| 毎學分15000元、EMBA企業領袖組107學年及兩岸台商組每學分18000元、EMBA企業領袖組108學年起每學<br>会20000元、MBA企業領袖組107學年及兩岸台商組每學分18000元、EMBA企業領袖組108學年起每學                                                                         | B:*     |               |
| 5. 國政、國務、人智慧學程每學分6000元。                                                                                                    | C:*     | 元             |
| C. 法律領專班每學分5500元。<br>D. 其他各班每學分5000元。                                                                                                    | D:*     |               |
| 7.進修學士班學分費、學士班延畢生、產專班下修大學部課程:<br>A. 通謝課程及文學院每學分950元。                                                                                                    | A:*     |               |
| B. 社管學院每學分980元。                                                                                                    | B:*     | 元             |
| C. 其他學院每學分1060元。                                                                                                    | C:*     |               |
| 8.教育學程:每學分950元,擬修                                                                                                    | ×       | 元             |
| 9.進修學士班、延畢生、研究生選修體育(體育每科1900元),擬修                                                                                                    | 科       | 元             |
| 11.電腦及網路通訊使用費(104學年度以前入學者,請勿貸款)                                                                                                    |         | 元             |
| 12.住宿費:<br>• 男宿:①信齋6200元,②仁齋11000元,③義齋11770元,④禮齋11606元,⑤智齋11601元;<br>• 女宿:⑥動軒11851元,⑦華軒8750元,⑧怡軒8875元,⑨樸軒新生區8400元,A誠軒4人房16352元,B誠軒<br>2人房23810元,C樸軒酱生區10500元;<br>• 校外住宿:(0)校外住宿費(至多23810元)。 |         | 元             |
| 13.學生團體保險費 (265元):                                                                                                    |         | 元             |
| 14.書籍費(至多3000元):                                                                                                    |         | 元             |
| ※以上各項總共:                                                                                                    |         | 元             |
| 15.扣除項目:減免學雜費、減免學分費或減收團保費106元。                                                                                                    |         | 元             |
|                                                                                                    |         | 元             |
| 18.海外研修費、受疫情影響學生或低收入戶、中低收入戶子女生活費:                                                                                                    | 取用 Wi   | <u>n</u> dows |
| 修讀海外雙聯學位,欲申請海外學雜費貸款者,請洽生輔組承辦人。                                                                                                    | 移至 [設定] | ′以啟用 Windows。 |

## ★若急需校外住宿費 or 書籍費,請於預借欄位填「Y」。

★就貸各項作業時程請參閱 https://www.osa.nchu.edu.tw/osa/laa/loans.html

★填表完成並看完須知後·請於「同意上述貸款規定」填「Y」·

## 再按「計算貸款金額 並 檢查緩繳學雜費申請表資料」。

#### 說明:所有資料都以"半型"輸入。

| 繳費項目:                                                         | 學分數*   |         | 金額      |   |
|---------------------------------------------------------------|--------|---------|---------|---|
| 1 開十班開始書 、 100開年度却入開つ酒博十班首太開公開。                               |        | 學費      | 17003元  |   |
| 1.学生如学和其"100学生度超八学之映岗生如墨华学力其"                                 |        | 雜費      | 10874元  |   |
| 8.教育學程:每學分950元,擬修                                             | 0      | *       | 元       |   |
|                                                               |        |         | 〇不貸     |   |
| 11.電腦及網路通訊使用費(104學年度以前入學者,請勿貸款)                               |        |         | ○貸款300疗 | Ē |
| 12.住宿費:                                                       |        |         |         |   |
| • 男宿:①信齋6200元,②仁齋11000元,③義齋11770元,④禮齋11606元,⑤智齋11601元;        |        |         |         |   |
| • 女宿:⑥勤軒11851元,⑦華軒8750元,⑧怡軒8875元,⑨樸軒新生區8400元,A誠軒4人房16352元,B誠軒 | (0)校外  | 住宿費 🗸   | 0 元     |   |
| 2人房23810元,C樸軒舊生區10500元;                                       |        |         |         |   |
| • 校外住宿:(0)校外住宿費(至多23810元)。請務必選對代碼                             |        |         |         |   |
| 13.學生團體保險費 (265元):                                            |        |         | 265元    |   |
| 14.書籍費(至多3000元):                                              |        |         | 0       | 元 |
| 15.扣除項目:減免學雜費、減免學分費或減收團保費106元。                                |        |         |         | 元 |
| 17.扣除項其他(或已自行繳費)                                              |        |         | 元       |   |
| 18.海外研修費、受疫情影響學生或低收入戶、中低收入戶子女生活費:                             |        |         | 0=      |   |
| 修讀海外雙聯學位,欲申請海外學雜費貸款者,請洽生輔組承辦人。                                |        |         | 070     |   |
| ※以上各項總共:                                                      |        |         |         | 元 |
|                                                               | (Y:要預( | 昔 /N:不需 | _       |   |
| 是否申請預信?Y/N                                                    | 要) N   |         | 0元      |   |
| 撥款帳號 局號或行號 幌號 候號 註:限本人局(行)帳號,不可使用家人或其他人                       | 的帳號    |         |         |   |
| 匯款免手續費:鄄局、第一銀行、永豐銀行                                           |        |         |         |   |
| 此件,有两件後世法語。今年に共行亡等の政                                          |        |         |         |   |
| 收住,LIQI做复得单子。或订到休元先名#                                         |        |         |         |   |

| 校對:第1.2.項金額是否有誤                     |            |
|-------------------------------------|------------|
| 貸款須知:                               |            |
| 1.就學貸款每學期申辦一次。                      |            |
| 2.除在職專班學生外,應於畢業滿一年之只嬰始,按月平均攤還本息。    |            |
| 3.如有溢貨,本校將依規定將於其金額繳回台銀、一減當學期貸款金額,不可 | 會撥付學生個人帳戶。 |
| 您已知道並同意上述貸款規文(Y/N)? N               |            |
| 計算貸款金額 並 檢查緩繳學雜費申請表資料               | 55         |
|                                     | 版用 Windo   |

啟用 Windows

| 繳費項目:                |                                                        | 學分數*       | 金額            |
|----------------------|--------------------------------------------------------|------------|---------------|
|                      |                                                        | 學費         | 17003元        |
| 1.学工班学稚复、            | 100字午及起八字之頃傍工班基本字方質;                                   | 雜費         | :10874元       |
| 2.碩士班、博士班學           | 學雜費基數 (*1)                                             |            | 0元            |
| 3.碩士在職專班學業           | 推費基數:                                                  |            | 0元            |
| 5. <u>產專班及</u> 100學年 | <mark>≖度以前入學</mark> 之碩博士班每學分1490元,擬修:                  | 0*         | 0元            |
| 6.碩士在職專班 <b>:(</b>   | 碩士論文修第3次則免繳學分費,請勿多貨論文學分費)                              | A:0*       |               |
| A. EMBA聯招約           | 目106學年度前入學者每學分7000元、107學年起9000元;EMBA企業領袖組106學年度前入學者    | A.U        | _             |
| 每學分15000             | 0元、EMBA企業領袖組107學年及兩岸台商組每學分18000元、EMBA企業領袖組108學年起每學     | B:0*       |               |
| 分20000元、             | 越南台商組每學分12000元。                                        |            | 0元            |
| B. 國政、國務             | 、人工智慧學程每學分6000元。                                       | C:0*       |               |
| C. 法律碩專班每            | <b>辱學分5500元。</b>                                       |            | -             |
| D. 其他各班每朝            | 學分5000元。                                               | D:0*       |               |
| 7.進修學士班學分費           | 胄、學士班延畢生、產專班下修大學部課程 <b>:</b>                           | A:0*       |               |
| A. 通識課程及3            | 文學院每學分950元。                                            | D-0*       |               |
| B. 社管學院每5            | 學分980元。                                                | D.U        | 055           |
| C. 其他學院每朝            | 學分1060元。                                               | C:0*       |               |
| 8.教育學程:每學分           | 分950元,擬修                                               | 0*         | 0元            |
| 9.進修學士班、延畢           | 畢生、研究生選修體竟(體寬每科1900元),擬修                               | 0科         | 0元            |
| 11.電腦及網路通訊           | 使用費(104學年度以前入學者,請勿貸款)                                  |            | 0元            |
| 12.住宿費:              |                                                        |            |               |
| • 男宿:①信務             | 新6200元,②仁齋11000元,③義齋11770元,④禮齋11606元,⑤智齋11601元;        |            |               |
| • 女宿:⑥勤輔             | 钎11851元,⑦華軒8750元,⑧怡軒8875元,⑨樸軒新生區8400元,A誠軒4人房16352元,B誠朝 | 0          | 0元            |
| 2人房23810             | 元,C樸軒酱生區10500元;                                        |            |               |
| • 校外住宿:(             | 0)校外住宿費(至多23810元)。                                     |            |               |
| 13.學生團體保險費           | (265元):                                                |            | 265元          |
| 14.書籍費(至多30          | 200元):                                                 |            | 0元            |
| ※以上各項總共:             |                                                        |            | 28142元        |
| 15.扣除項目:減免           | ,學雜費、減免學分費或減收團保費106元。                                  |            | 0元            |
|                      |                                                        |            |               |
| ※可貸金額總共:             |                                                        |            | 28142元        |
| 具不由註藉借2V/M           |                                                        | (Y:要預借 /N: | o <del></del> |
| 포려막며(RIC(T/N         |                                                        | 不需要) N     | 076           |
| 撥款帳號                 | 立帳局號: 存款帳 存款帳                                          |            |               |
|                      |                                                        |            |               |
|                      |                                                        | 啟用 Wi      | ndows         |

★確認點選「印表」。

資料1 確 送出填表資料 資料有誤 回前頁修改

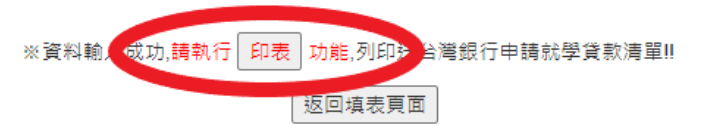

移至 [設定] 以啟用 Windows。

# ★點選「列印貸款清單」。

| >頃士生福零姓:(頃士請メ修用3水則无激學分費 > 請勿多其語メ学分費)                                                                                                    | A:0*                                                                                                    |                                                                    |
|----------------------------------------------------------------------------------------------------|----------------------------------------------------------------------------------------------------|--------------------------------------------------------------------|
| A.EMBA聯招組106學年度前入學者每學分7000元、107學年起9000元;EMBA企業領袖組106學年度前入學者每學分15000元、EMBA企業領袖組107學年及兩岸台商組每學                                                                                                    | B:0*                                                                                                    |                                                                    |
| 分18000元、EMBA企業項相組108学年起毒学分2000元、起南台間組毒学分12000元。<br>B. 函訂、函語、人工智慧學長電學会6000元。                                                                                                    | C 0* 1                                                                                                    | 0元                                                                 |
| C.法律碩專班每學分5500元·<br>D.其他各班每學分5000元·                                                                                                    | D:0*                                                                                                    | 122                                                                |
| .擅傢學士班學分費、學士班延單生、產專班下傢大學即課程:                                                                                                    | A:0*                                                                                                    | 75                                                                 |
| A. 遺誌課程及文學院每學分950元。                                                                                                    | D.0*                                                                                                    |                                                                    |
| B. 社普學院每學分980元。<br>C. 其他學院每學分1860元。                                                                                                    | B.0                                                                                                    | 0/0                                                                |
| Jational Chung Hsing University National Chung Hsing                                                                                                    |                                                                                                    | <u>ersity Na</u>                                                   |
| 3.秋月学程: 母学分930元: 城崎<br>地位2月上江,江田中, 江戸(中部)(2月室)(月室)(月室)(月室)(月室)(月)(2月)(日)(10)(10)(10)(10)(10)(10)(10)(10)(10)(10                                                                                                    | 0.5                                                                                                    | 0元                                                                 |
| A理影学工工が理学主、町先工建設備司(諸司母村1900万))投影<br>1 雪影不知る連邦に由来104月最存在(1)1 高人見来。<br>第306週刊日本104月月1日                                                                                                    | 01-1                                                                                                    | 0元<br>0元                                                           |
| 1.毛腹及制的短曲(使用質(10号子生及以前)八字目,頭力質(x)<br>) 仕店裏 ·                                                                                                    |                                                                                                    | 0/6                                                                |
| <ul> <li>9周宿:①信齋6200元,②仁齋11000元,③義齋11770元,④禮齋11606元,⑤智齋11601元;</li> <li>女宿:⑥動軒11851元,⑦華軒8750元,⑧怡軒8875元,③横軒新生區8400元,A誠軒4人房16352元,B誠軒2人房23810元,C樸軒舊生區10500元;</li> <li>校外住宿:(0)校外住宿費(至多23810元)。</li> </ul>                                                                                                    | Ō                                                                                                    | 0元                                                                 |
| 12 廢土園總保險業 /265元                                                                                                    |                                                                                                    | 265元                                                               |
| 1. 手 (1) (2000) - (1) (1) (1) (1) (1) (1) (1) (1) (1) (1)                                                                                                    |                                                                                                    | 0元                                                                 |
| 14×                                                                                                    | 」<br>从上各項總共:                                                                                                    | 28.142元                                                            |
| 15.扣除項目:減免學雜費、減免學分費或減收團保費106元。                                                                                                    |                                                                                                    | 0元                                                                 |
|                                                                                                    | 1                                                                                                    | 0元                                                                 |
| 8.海外研修費、受疫情影響學生或低收入戶、中低收入戶子女生活費:                                                                                                    |                                                                                                    | 0元                                                                 |
| > 修讀海外雙聯學位, 欲申請海外學雜費貸款者, 請洽生輔組承辦人。                                                                                                    |                                                                                                    |                                                                    |
| ቖ讀海外雙聯學位,欲申請海外學雜費貸款者,請洽生輔組承辦人。 ※□                                                                                                    | ]<br>]貸金額總共:                                                                                                    | 28,142元                                                            |
| 參讀海外雙聯學位, 欲申請海外學雜費貸款者,請洽生輔組承辦人。<br>※回<br>同學校預倡权外住宿費書編費:如未獲核貨或取消申請,需於校方通知之規定期限內繳回。 <u>台號核撥貸款到校時,由校方作帳預處理,繳還學校,不會再購撥本筆款項給同學</u>                                                                                                    | │<br>┃貸金額總共:<br><u>↓</u>                                                                                                    | <u>28,142元</u><br>預借 0元                                            |
| 參讀海外雙聯學位,欲申請海外學雜費貸款者,請洽生輔組承辦人。<br>≫□<br>■學校預備校外住宿費書籍費:如未獲核貨或取消申請,需於校方通知之規定期限內繳回。 <u>台號核撥貨款到校時,由校方作铺務處理,繳還學校,不會再購撥本筆款項給同學</u><br>※不可貨項目:語言設備使用費、預繳宿舍電費及財產保證金、宿舍清案費與清案保證金,請於繳交貸款文件後約3個工作日,至出約組辦公室或網站補印「學雜費繳費單」優                                                                                                    | ]貸金額總共:<br><u>。</u><br>鼬速依限繳納。                                                                                                    | 28,142元<br>預借 0元                                                   |
| 參讀海外雙聯學位, 欲申請海外學雜費貸款者,請洽生輔組承辦人。<br>◎學校預備校外住宿費書籍費:如未獲核貸或取消申請,需於校方通知之規定期限內撤回, <u>台號核撥貸款到校時,由校方作帳務處理,撤還學校,不會再購撥本僅款項給同學</u><br>※不可貸項目:請言設備使用費、預繳宿舍電費及財產保證金、宿舍清家費與清潔保證金,請於繳交貸款文件後約3個工作日,至出約組辦公室或網站補印「學雜費繳費單」做<br>※至台號簽約對保完成後,請於 9月7日(註冊日)前將1台銀對保第二聯。2.預估繳費湯單等,繳(寄)回生銷組(進修師學士班舉簽辦(寄)回還修學士班舉簽辦公室》審核,逾期視同                                                                                                    | <b>〕貸金額總共:</b><br>3.。<br><sup>11</sup><br>重連依限繳納。<br>]放棄。                                                                                                    | 28,142元<br>預借 0元                                                   |
| 參讀海外雙聯學位, 欲申請海外學雜費貸款者,請洽生輔組承辦人。 ◎學校預備校外住宿費書籍費:如未獲核貸載取消申請,需於校方通知之規定期限內撤回, <u>台氨核撥貸款到校時,由校方作帳預處理,撤還學校,不會再購撥本筆款項給同學</u> ◎學校預備校外住宿費書籍費:如未獲核貸載取消申請,需於校方通知之規定期限內撤回, <u>台氨核撥貸款到校時,由校方作帳預處理,撤還學校,不會再購撥本筆款項給同學</u> ※不可貸項目:請言股價使用費、預繳宿會電費及財產保證金,宿會清案費與清潔保證金,請於繳交貸款文件後約3個工作日,至出約組辦公室或網始補印「學雜費繳費單」。 ※至台螺簧約對保完成後,請於 9月7日(註冊目)前將1台銀對保第二聯;2.預估總費湯單等,繳(害)回生輔組(禮修那學士班譯繳(書)回證修學士班學發辦公室)書核,逾期視同 ※本學期申購濕魚之營生於預估条紙集約之學分數,將暫依該網及採用之之減免此例計買受受,並於消息依律在加證環後,主約結實。」 》本學期申購濕魚之營生於預估条紙集約之學分數,將暫依該網及減量和公園免費,並於通過生,主約使調率命必使用今注率了如同。                                                                                                    | <b>1貸金額總共:</b><br>。<br>畫連依限繳納。<br>]放棄。                                                                                                    | 28,142元<br>預借 0元                                                   |
| 參請海外雙聯學位, 欲申請海外學雜費貸款者,請洽生輔組承辦人。 >> 型學校預備校外住宿費審轉費:如未獲核貸載取消申請,需於校方通知之規定期限內撤回, <u>台氨核撥貸款到校時,由校方作帳務處理,撤還學校,不會再購撥本筆款項給同學</u> >> 率可貸項目:語言設備使用費、預繳宿會電費及財產保證金、宿會请案費與清潔保證金,請於繳交貸款文件後約3個工作日,至出約組辦公室或網站補印「學雜費繳費單」。 >> 率合銀還約對保完成後,請於9月7日(註冊目)前將1台銀對保育工群之損估總費清單等,繳(害)回主轉組(進修即學士班學放時公室)審核,逾期視同 >> 率公銀還約對保完成後,請於9月7日(註冊目)前將1台銀對保育工財之損估總費清單等,繳(害)回主轉組(進修即學士班學放時公室)審核,逾期視同 >> 率於號之學力費,如有申貸金錢不足者,請於加過還結束後,自行至出納租網站列印鐵賽單級交差額;如有当貨會,本校依規定魚漸給鐵為代清償之款項。 >> 《山資利使用說明:您的申請資料總閱齋獨領行還行資料板對、上傳教育師「影學貸款最終紙」所得查讀平台,並提供本校相單位方職補防及學職確認使用。                                                                                                    | <b>打貸金額總共:</b><br>1.<br>量運依限繳納,<br>1.<br>放棄 9                                                                                                    | 28,142元<br>預借 0元                                                   |
| 參請海外雙聯學位, 欲申請海外學雜費貸款者,請洽生輔組承辦人。 Normal Set Set Set Set Set Set Set Set Set Set                                                                                                    | <b>可貸金額總共</b> :<br><u>-</u><br>體這依限繳納。<br>放棄 1                                                                                                    | 28,142元<br>預借 0元                                                   |
| 參講海外雙聯學位, 欽申請海外學雜費貸款者,請洽生輔組承辦人。<br>※回<br>5學校預僅校外性宿雲書籍書:如未獲核貨款取消申請,需於校方通知之規定期限內撤回,益銀核撥貸款到校時,由校方性帳務處理,撤還學校,不會再攝撥本筆款項給同學<br>※不可貨項目:諸直設備使用量、預繳宿會電費及財產保證金、宿會清案要與清案保證金、請於搬交貸款文件後約須工作日,至出約組帥公室或網站補印「學雜費繳費單」。<br>※至台螺章約對保完成後,請於 9月7日(註冊目)前將1台提對保算二聯 2.積估繳費清單等,繳(香)回生輔組(這您部學士拉提請做「會」直遵修學士拉學發辦少室) 審核,逾期視同<br>※本學與申購減免之營生於預估未祝無將之學分戲,將賓欲該減免導別之減免比例計算學分費,並於该有後進反加選選後,重新計費、講種預估學分數。<br>※就學貸款之學分費,如有申貸金錢不足者,請於加選選結果後,自行至出納租網站列印繳費單繳交差額;如有道貨者,本校依規定產繳台鐵為代澤償之款項。<br>※個人資料使用說明:您的申請資料修興臺灣銀行還行資料板對、上傳款商部「就學貸款彙報承統」所得查調平台,並提供本校相關單位有關係務及學籍確認使用。<br>每關本申請作業對個人資料之使用,本人已證解並且無異議。                                                                                                    | D<br>了<br>了<br>全<br>額<br>總<br>点<br>一<br>豊<br>虚<br>弦<br>限<br>総<br>納<br>・<br>一<br>豊<br>虚<br>弦<br>限<br>総<br>納<br>・<br>一<br>豊<br>虚<br>弦<br>限<br>総<br>納<br>・<br>一<br>豊<br>虚<br>弦<br>限<br>総<br>納<br>・<br>一<br>逸<br>虚<br>な<br>限<br>総<br>納<br>・<br>一<br>逸<br>虚<br>な<br>同<br>歌<br>納<br>・<br>一<br>の<br>の<br>の<br>の<br>の<br>の<br>の<br>の<br>の<br>の<br>の<br>の<br>の                                                                                                    | 28,142元<br>預借 0元                                                   |
| 參請海外雙聯學位, 欲申請海外學雜費貸款者,請洽生輔組承辦人。<br>※回<br>D學校預價校外性宿雲書稿書:如未獲核貸或取消申請,需於校方通知之規定期限內鄉回, <u>益銀核證貸款到校時</u> ,由校方性 <u>根務處理</u> ,並還學校,不會再攝撥本臺款項該同學<br>※不可貸項目:諸直設價使用書、預繳宿會電費及財產保證金,宿會清案要與清案保證金,請於鄉交貸款文件後約須工作日,至出約租辦公室或網站補印「學雜費繳費單」。<br>※至益還款的對保完成後,請於 9月7日(註冊包)前將1/台銀對保第二聯 2.預估鄉費清單等,將(否)回其確與(這僅那學士班費務的公室)會核,逾期視同<br>※本學期申購減免之營士於預估非祝無點之學分數,將電依該減免填則之讓先比例對質學分費,並於於與核准反加還違後,重新計畫、講種預估學分數。<br>※就學貸款之學分費,如为申貸量編不足者,請於加退還結束後,自行至出納租網站列印錄費單繳交差額:加有道貨者,本校依規定最新台鐵為代達肯之款項。<br>※個人資料使用說明:您的申請資料修興臺灣銀行還行資料依對,上傳款商部「就學貸款彙報条紙」所得查調平台,並提供本校相關單位有關係務及學續確認使用。<br>每關本申請作業對個人資料之使用,本人已證解並且無異語。<br>該者檔:<br>                                                                                                    | D <b>貸金額總共:</b><br><br><br><br><br><br><br><br><br><br>-                                                                                                    | 28,142元<br>預借 0元<br>Constitution<br>Constitutions<br>Constitutions |
| 參請海外雙聯學位, 欲申請海外學雜費貸款者,請洽生輔組承辦人。 ※百<br>型學校預價校外住宿書書轉書:如未獲核貸取取消申請,需於校方通知之規定期限內鄉回, <u>台氨核證貸款到校時,由吃方作構被虛理,總還學校,不會再購換本筆較運做同單</u><br>%不可貸項目:請重設備使用費,預辦省會電費及財產保證生、宿會清素農與清素保證金,請於燃交貸款文件後約3個工作日,至出約組辦公室或網站補印「學雜費搬費里」優<br>%至台鏡簽約對保完成後,請於 9月7日(註冊日)前將1台鏡對保爾工聯 12.預估總費清單等,被(害)回生轉組《進修部學士班醫務辦公室)會樣,逾期視同<br>※本學期書麵須克之習生於預店未紙填寫之學分對,將電依該領点違訊之滿先先例對實學分產,並於領兌後無反加還違後,重新計畫、請謹僅預定學分對。 ※ 對學貸款之學分費,如有申貸金額不足者,請於加退還結果後,自行至出納組網站列印繳費單繳交差額;如有溢貸者,本校依規定集款台總急代濟信之款項。 ※ 個人資料使用說明:您的申請資料感興奮電號行進行資料校對、上傳款商部「就學貸款彙報系統」所得查調平台,並提供本校相關單位有關係務及學籍確認使用。<br>考購本申請作業對個人資料之使用,本人已證解並且無異議。 [8]本申請作業對個人資料之使用,本人已證解並且無異議。 [9]印貸款簿單 [9]印貸款簿單 [8]開現否                                                                                                    | J<br>了貸金額總共:<br>建連依限繳納・<br>放棄。<br>放棄。                                                                                                    | 28,142元<br>預借 0元                                                   |
| 參請海外雙聯學位, 欲申請海外學雜費貸款者,請洽生輔組承辦人。 ※四 2%可 2%可 2% 2% 2% 2% <td>D<br/>す<br/>型<br/>建<br/>症<br/>な<br/>限<br/>厳<br/>執<br/>・<br/>加<br/>満<br/>か<br/>・<br/>加<br/>満<br/>・<br/>一<br/>二<br/>一<br/>建<br/>症<br/>な<br/>限<br/>厳<br/>続<br/>・<br/>・<br/>加<br/>満<br/>・<br/>一<br/>加<br/>新<br/>・<br/>一<br/>加<br/>新<br/>・<br/>一<br/>加<br/>新<br/>・<br/>一<br/>加<br/>新<br/>・<br/>一<br/>加<br/>新<br/>・<br/>一<br/>か<br/>・<br/>の<br/>・<br/>の<br/>の<br/>・<br/>の<br/>・<br/>の<br/>・<br/>の<br/>・<br/>の<br/>・<br/>の<br/>・<br/>の<br/>・<br/>の<br/>・<br/>の<br/>・<br/>の<br/>の<br/>の<br/>・<br/>の<br/>・<br/>の<br/>・<br/>の<br/>・<br/>の<br/>・<br/>の<br/>・<br/>の<br/>・<br/>の<br/>・<br/>の<br/>の<br/>・<br/>の<br/>・<br/>の<br/>・<br/>の<br/>・<br/>の<br/>・<br/>の<br/>・<br/>の<br/>・<br/>の<br/>・<br/>の<br/>・<br/>の<br/>・<br/>の<br/>・<br/>の<br/>・<br/>の<br/>・<br/>の<br/>・<br/>の<br/>・<br/>の<br/>の<br/>の<br/>の<br/>の<br/>の<br/>の<br/>の<br/>の<br/>・<br/>の<br/>・<br/>の<br/>の<br/>の<br/>・<br/>の<br/>・<br/>の<br/>の<br/>の<br/>の<br/>の<br/>の<br/>の<br/>・<br/>の<br/>の<br/>の<br/>の<br/>の<br/>の<br/>の<br/>の<br/>の<br/>の<br/>・<br/>の<br/>の<br/>の<br/>・<br/>の<br/>の<br/>の<br/>の<br/>の<br/>の<br/>の<br/>の<br/>の<br/>の<br/>の<br/>の<br/>の</td> <td>28,142元<br/>預借 0元</td> | D<br>す<br>型<br>建<br>症<br>な<br>限<br>厳<br>執<br>・<br>加<br>満<br>か<br>・<br>加<br>満<br>・<br>一<br>二<br>一<br>建<br>症<br>な<br>限<br>厳<br>続<br>・<br>・<br>加<br>満<br>・<br>一<br>加<br>新<br>・<br>一<br>加<br>新<br>・<br>一<br>加<br>新<br>・<br>一<br>加<br>新<br>・<br>一<br>加<br>新<br>・<br>一<br>か<br>・<br>の<br>・<br>の<br>の<br>・<br>の<br>・<br>の<br>・<br>の<br>・<br>の<br>・<br>の<br>・<br>の<br>・<br>の<br>・<br>の<br>・<br>の<br>の<br>の<br>・<br>の<br>・<br>の<br>・<br>の<br>・<br>の<br>・<br>の<br>・<br>の<br>・<br>の<br>・<br>の<br>の<br>・<br>の<br>・<br>の<br>・<br>の<br>・<br>の<br>・<br>の<br>・<br>の<br>・<br>の<br>・<br>の<br>・<br>の<br>・<br>の<br>・<br>の<br>・<br>の<br>・<br>の<br>・<br>の<br>・<br>の<br>の<br>の<br>の<br>の<br>の<br>の<br>の<br>の<br>・<br>の<br>・<br>の<br>の<br>の<br>・<br>の<br>・<br>の<br>の<br>の<br>の<br>の<br>の<br>の<br>・<br>の<br>の<br>の<br>の<br>の<br>の<br>の<br>の<br>の<br>の<br>・<br>の<br>の<br>の<br>・<br>の<br>の<br>の<br>の<br>の<br>の<br>の<br>の<br>の<br>の<br>の<br>の<br>の                                                                                                    | 28,142元<br>預借 0元                                                   |
| 警護海外襲聯學位, 欲申請海外學雜費貸款者,請洽生輔組承辦人。          >>>       >>>       >>>>>>>>>>>>>>>>>>>>>>>>>>>>>>                                                                                                    | DI算金額總共:<br>建連依限繳納。<br>放棄。<br>設用 Win<br>後至 (銀短)。                                                                                                    | 28,142元<br>預借 0元                                                   |
|                                                                                                    | 回<br>印<br>印<br>印<br>記<br>意<br>思<br>成<br>限<br>厳<br>新<br>・<br>一<br>読<br>本<br>の<br>総<br>本<br>同<br>総<br>新<br>・<br>一<br>読<br>本<br>の<br>し<br>読<br>本<br>・<br>一<br>読<br>本<br>・<br>一<br>読<br>本<br>・<br>一<br>読<br>本<br>で<br>し<br>読<br>本<br>・<br>・<br>一<br>読<br>本<br>・<br>・<br>一<br>一<br>の<br>・<br>・<br>一<br>の<br>・<br>・<br>一<br>の<br>・<br>・<br>・<br>・<br>・<br>・<br>・<br>・<br>・<br>・<br>・<br>・<br>・                                                                                                    | 28,142元<br>預備 0元                                                   |
|                                                                                                    | 回                                                                                                    | 28,142元<br>預備 0元                                                   |
| 警護海外襲聯學位, 欲申請海外學雜費貸款者, 請洽生輔組承辦人。          82       2       2       2       2       2       2       2       2       2       2       2       2       2       2       2       2       2       2       2       2       2       2       2       2       2       2       2       2       2       2       2       2       2       2       2       2       2       2       2       2       2       2       2       2       2       2       2       2       2       2       2       2       2       2       2       2       2       2       2       2       2       2       2       2       2       2       2       2       2       2       2       2       2       2       2       2       2       2       2       2       2       2       2       2       2       2       2       2       2       2       2       2       2       2       2       2       2       2       2       2       2       2       2       2       2       2       2       2       2       2       2       2       2       2       2       2                                                                                                           | D<br>D<br>D<br>D<br>D<br>D<br>D<br>D<br>D<br>D<br>D<br>D<br>D<br>D                                                                                                    | 28,142元<br>預備 0元                                                   |
| 警護海外襲聯學位, 欲申請海外學雜費貸款者, 請洽生輔組承辦人。           B學校預價校外住福景書轉雲:如未獲核換取取消申譯, 需於校方通知之視定期限內鄉回, 台號錄資款到校時, 由这方住橫殼處理, 並還學吃, 不雪萬過去重整取萬個厚,           SK不可莫須三: 請重設備使用優, 預款增會電費及財產保證主、福會薄裝農與清条問題, 構成的意文之作後的3個工作日, 至出約組份於立案或保治細戶「學雜農總要」。           SK等當業物均保費工程, 這些常常。           SK等算集的保費工程, 這些常常。           SK等算集的保費工程, 這些常是供還未能的對實學完定, 当於原始後的國加速爆身, 重新時者, 講邏環境在學分會,            SK等算集的之學生於預估表指導容算, 將電你說明這些主題, 2個比較清算是做人的對實學完全, 当於原始後的國加速爆身, 重新時者, 講邏環境保孕分會,            SK等算為, 如有申證會選擇, 這時的道義單處交通額: 如有当資者, 本校依規定集組總總代還在之類導,            SK等算数之學分書, 如有申證會選擇, 這時が加速攝循時, 自行至出納組網站列印辦農單繼交通額: 如有当資者, 本校依規定集組總總代還在之類導,            SK等算数之學分書, 如有申證會選擇,            SK等算数之學分書, 如有申證會選擇,            SK等算数, 如有申證會選擇,            SK等算数之學分書,            SK等算数,            SK等算数,          如有申證會主任,            SK等算数,          如有申證會主任,            SK等算法,             SK等算数,          如有申證會理,            SK等數個人實料之使用,             SK書            SK書            SK書            SK書            SK書            SK書            SK書            SK書            SK書            SK書            SK書                                                                                                    | DIG金額總共:<br>Lister (Based of the second of the second of the | 28,142元<br>預備 0元                                                   |
| S語海外智聯學位,就申請海外學雜費貸款者,請洽生輔組承辦人。           B掌校預價校外住海賽轉載:如未獲核換取取消申請,需於权方通知之視定期限內鄉回,這麼認識算點到校時,由这方住橫脱處理,或選挙及,不會萬趣主要較更強同學           Simple apple apple                                                                                                    | DI<br>DI<br>DI<br>DI<br>DI<br>DI<br>DI<br>DI<br>DI<br>DI                                                                                                    | 28,142元<br>預備 0元                                                   |
| 醫療外醫聯學位,就申請海外學雜費貸款者,請治主聯組承辦人。                                                                                                    | DIG金額總共:<br>Line<br>Line<br>Line<br>Line<br>使用 Win<br>後至 (設定)<br>可 , 如                                                                                                    | 28,142元<br>預借 0元                                                   |
| Signay 豐聯學位,就申請海外學雜費貸款者,請治生輔組承辦人。                                                                                                    | DI<br>DI<br>DI<br>DI<br>DI<br>DI<br>DI<br>DI<br>DI<br>DI<br>DI<br>DI<br>DI<br>D                                                                                                    | 28,142元<br>預借 0元                                                   |
| #講像外豐聯學位,就申請海外學雜費貸款者;請治生輔組承辦人。                                                                                                    | DIG金額總共:<br>····································                                                                                                    | 28,142元<br>預借 0元                                                   |
| [講像外嬰聯學位, 欲申講海外學雜異賞數者, 講治主輔相子辦人·     [》     [》     [》     [》     [》     [》     [》     [》     [》     [》     [》     [》     [》     [》     [》     [》     [》     [》     [》     [》     [》     [》     [》     [》     [》     [》     [》     [》     [》     [》     [》     [》     [》     [》     [》     [》     [》     [》     [》     [》     [》     [》     [》     [》     [》     [》     [》     [》     [》     [》     [》     [》     [》     [》     [》     [》     [》     [》     [》     [》     [》     [》     [》     [》     [》     [》     [》     [》     [》     [》     [》     [》     [》     [》     [》     [》     [》     [》     [》     [》     [》     [》     [》     [》     [》     [》     [》     [》     [》     [》     [》     [》     [》     [》     [》     [》     [》     [》     [》     [》     [》     [》     [》     [》     [》     [》     [》     [》     [》     [》     [》     [》     [》     [》     [》     [》     [》     [》     [》     [》     [》     [》     [》     [》     [》     [》     [》     [》     [》     [》     [》     [》     [》     [》     [》     [》     [》     [》     [》     [》     [》     [》     [》     [》     [》     [》     [》     [》     [》     [》     [》     [》     [》     [》     [》     [》     [》     [》     [》     [》     [》     [》     [》     [》     [》     [》     [》     [》     [》     [》     [》     [》     [》     [》     [》     [》     [》     [》     [》     [》     [》     [》     [》     [》     [》     [》     [》     [》     [》     [》     [》     [》     [》     [》     [》     [》     [》     [》     [》     [》     [》     [》     [》     [》     [》     [》     [》     [》     [》     [》     [》     [》     [》     [》     [》     [》     [》     [》     [》     [》     [》     [》     [》     [》     [》     [》     [》     [》     [》     [》     [》     [》     [》     [》     [》     [》     [》     [》     [》     [》     [》     [》     [》     [》     [》     [》     [》     [》     [》     [》     [》     [》     [》     [》     [》     [》     [》     [》     [》     [》     [》     [》     [》     [》     [》     [》     [》     [》     [》     [》     [》     [》     [》     [》     [》     [》     [》     [》     [》     [》     [》     [》     [》     [》     [》     [》                                                                                                    | DIG金額總共:<br>····································                                                                                                    | 28,142元<br>預借 0元                                                   |
| 當講像外豐聯學位,欽申請海外學講異論就者,請治生輔組子辦人:                                                                                                    | DIG金額總共:<br>····································                                                                                                    | 28,142元<br>預借 0元                                                   |